### DELL(TM) Windows(R) Debugger Utility 1.0 README

NOTE: This readme provides information for Dell Windows Debugger Utility 1.0.

#### TABLE OF CONTENTS

This file contains the following sections:

- \* Overview
- \* Criticality
- \* Minimum Requirements
- \* Installation
- \* Known Issues

\*\*\*\*\*

#### Overview

#### 

The Dell(TM) Windows(R) Debugger Utility (DWDU) allows you to remotely debug the Windows kernel, and monitor Windows boot sequence, on the server through the Dell Remote Access Controller (DRAC). To do debugging, the DWDU launches tools like Windows debugger (WinDbg) or KD to perform remote debugging.

### CRITICALITY

2 - Recommended

\*\*\*\*\*

# MINIMUM REQUIREMENTS

\*\*\*\*

You can install DWDU on both 32-bit and 64-bit Microsoft(R) Windows(R) operating systems.

DWDU supports the following types of RACs that support IPMItool SOL connection:

- Dell Remote Access Controller 5 (DRAC 5)
- Integrated Dell Remote Access Controller 6 (iDRAC6) Enterprise for blade servers
- Integrated Dell Remote Access Controller 6 (iDRAC6) Enterprise for rack and tower servers

Microsoft .NET 2.0 SP1 or higher versions with latest updates is required for the DWDU application to work correctly. WinDbg/KD kernel debuggers from Microsoft website. Null-modem emulator from the SourceForge website.

\*\*\*\*\*

## Installation

\*\*\*\*\*

On the Client Machine:

- Install DWDU

- Install Null-modem Emulator

- Install Windows Debugger Utility

Installing the DWDU

You can install DWDU in one of the following methods:

- Using DWDU installer (.msi) file
- Using Command Line Interface (CLI)

Installing DWDU Using Installer (.msi) File

To install DWDU using the Installer (.msi):

- 1. Download DWinDbg.msi from the Dell website at support.dell.com.
- 2. Double-click DWinDbg.msi, Welcome to setup window is displayed
- 3. Click Next, License Agreement page is displayed
- 4. Select 'I Agree' radio-button and click Next.
- 5. Select the path for the installation
- 6. Select 'Everyone' or 'Just me' and click 'Next'.
- 7. After the installation is complete, click 'Close'.

Installing DWDU Using Command Line Interface (CLI)

To install the DWDU using CLI, run the following command

at the command prompt:

msiexec /I <path>/<package name>.msi

where, <path> is the location of the DWDU installer, and

<package name> is the DWDU installer file name.

The Welcome window is displayed. Perform steps 3 to 7

provided in the "Installing DWDU using Installer (.msi) File" section.

## Installing the Null-modem Emulator

To install the Null-modem emulator:

- 1. Download the Null-modem emulator setup from the website "http://sourceforge.net/projects/com0com/files/."
- 2. Double-click setup.exe.
- 3. Click 'Next', and then click 'I Agree'.
- 4. Select all the components and click 'Next'.
- 5. Select the installation folder and click 'Install'.
- 6. Click 'Next', and then click 'Finish'. The Found New Hardware Wizard is displayed.
- NOTE: For more information, see Null-modem emulator readme.

Installing New Hardware and Adding Emulator Pair To install the new hardware:

- 1. On the Found New Hardware Wizard, click 'Next' to install the drivers for the default port.
- 2. Click 'Finish'.
- 3. Repeat the steps 1 and 2 to install the other default port.

NOTE: For more information, see Null-modem Emulator readme.

To add CNCA1 and COM8 pair:

- 1. Open the Null-modem emulator.
- 2. Click 'Add Pair' and change the port names to CNCA1 and COM8.
- 3. Click 'Apply' and close the Null-modem Emulator.
- 4. On the Found New Hardware Wizard, click 'Next' to install the drivers for the port CNCA1.
- 5. Click 'Finish'.
- 6. Repeat the steps 4 and 5 to install the drivers for the other port COM8.

Installing Windows Debugger Utility

To install the Windows Debugger Utility (WinDbg):

1. Download the WinDbg setup from the website:

"http://www.microsoft.com/whdc/devtools/debugging/installx86.mspx."

- 2. Double-click setup.exe.
- 3. Click 'Next', and then click 'I Agree'.
- 4. Click 'Compete'.
- 5. Click 'Install'.

NOTE: For more information, see "http://msdn.microsoft.com/en-us/library/cc267445.aspx."

On the Dell Server:

- Setup BIOS
- Enable Debugging
- Set boot configuration
- Enable Serial Over LAN and IPMI Over LAN in DRAC/iDRAC6

Setting up BIOS on Dell Server

You can set the BIOS configuration according to the following:

| Serial Communication      | : On without Console Redirection |
|---------------------------|----------------------------------|
| External Serial Connector | : COM1                           |
| Failsafe Baud rate        | : 115200                         |
| Redirection After Boot    | : Enabled                        |

For BMC-only servers, you can set the configuration according to the following:

Serial Communication: On with Console Redirection Via Com2External Serial Connector: Com2Failsafe Baud Rate: 115200Remote Terminal Type: VT100/VT220Redirection After Boot: Enabled

Enabling Debugging on Dell Server

To enable debugging on the Dell server, you must modify the boot configuration data. Enabling the debugging varies for each Windows operating system. For more information,

see "http://technet.microsoft.com/en-us/library/cc498727.aspx" and Microsoft help.

Setting Boot Configuration Set the following: Baud rate : 115200 COM port : COM2 for all rack and tower servers and COM1 for blade servers

Enabling Serial Over LAN and IPMI Over LAN in DRAC/iDRAC You must enable Serial Over LAN and IPMI Over LAN in DRAC/iDRAC configuration. For more information, see the following documents available on the Dell Support

- website at support.dell.com/manuals:
  - Integrated Dell Remote Access Controller 6 User's Guide
  - Dell Remote Access Controller 5 User's Guide

\*\*\*\*\*\*

- \* In a BMC-only server, the tool is slow when compared to DRAC in 9G. This is because the same channel is shared by both the console redirected data and Windows debug data. Also, to establish WinDbg session, you must set the BIOS to Serial Communication: On with console Redirection through COM2. Due to the slow connection, there is no support for 9G BMC.
- \* DWDU does not debug 8G Servers. This is because; 8G supports IPMI1.5 that supports only lan interface. The IPMItool is designed to work with lanplus interface to establish SOL connection that DWDU uses. Therefore, there is no support for 8G.
- \* Sometimes, there are issues when establishing/disconnecting DWDU sessions. This is because, after you stop DWDU connection, it sometimes takes longer for the DRAC SOL channel to completely end. During such conditions, try reconnecting after 3-4 minutes.
- \* DWDU connection is established only once with iDRAC for blade servers (10G/11G). This is because, once the SOL connection is established, you cannot end it. To end it, you must enable the SOL in DRAC to reset the iDRAC for blade servers.
- \* Active Directory login is not supported using DWDU. This tool works only with DRAC user name or IP address.

### 

Information in this document is subject to change without notice.(C) 2010 Dell Inc. All rights reserved.Reproduction of these materials in any manner whatsoever without the written permission of Dell Inc. is strictly forbidden.

Trademarks used in this text: "Dell", "OpenManage", "PowerEdge" and "PowerVault" are trademarks of Dell Inc.; "Microsoft", "Windows", "Windows Server", "Internet Explorer", "Active Directory", and "Windows Vista" are trademarks or registered trademarks of Microsoft Corporation in the United States and/or other countries;

Other trademarks and trade names may be used in this document to refer to either the entities claiming the marks and names or their products. Dell Inc. disclaims any proprietary interest in trademarks and trade names other than its own. February 2010